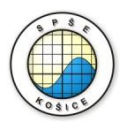

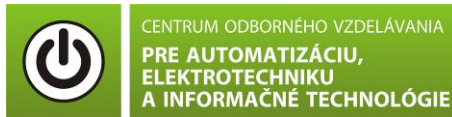

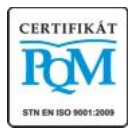

Stredná priemyselná škola elektrotechnická, Komenského 44, 040 01 Košice Študijné odbory: 2675 M Elektrotechnika 3918 M Technické lýceum 2695 Q Počítačové systémy

KOŠICKÝ SAMOSPRÁVNY

**Rozvojové projekty v regionálnom školstve pre rok 2015** Projekt grafických systémov v odbornom vzdelávaní a príprave pre rok 2015

# **MERANIE V-A** CHARAKTERISTIKY REZISTORA S NELINEÁRNYM ODPOROM.

**CIEĽ HODINY :** Overiť VA charakteristiku nelineárneho odporu (polovodičovej diódy v priamom smere)

**MERANÝ OBJEKT :** Polovodičová dióda (1N4001)

## DANÁ ÚLOHA:

- 1. Nakreslite schému zapojenia pre meranie VA charakteristiky polovodičovej diódy v priamom smere v programe MULTISIM.
- 2. Na polovodičovej dióde (1N4001) odmerajte VA charakteristiku v priamom smere.
- 3. Graficko-matematickou metódou určte **statický odpor R**<sub>ss</sub> v dvoch rôznych miestach VA charakteristiky.

#### SCHÉMA ZAPOJENIA MERACIEHO OBVODU:

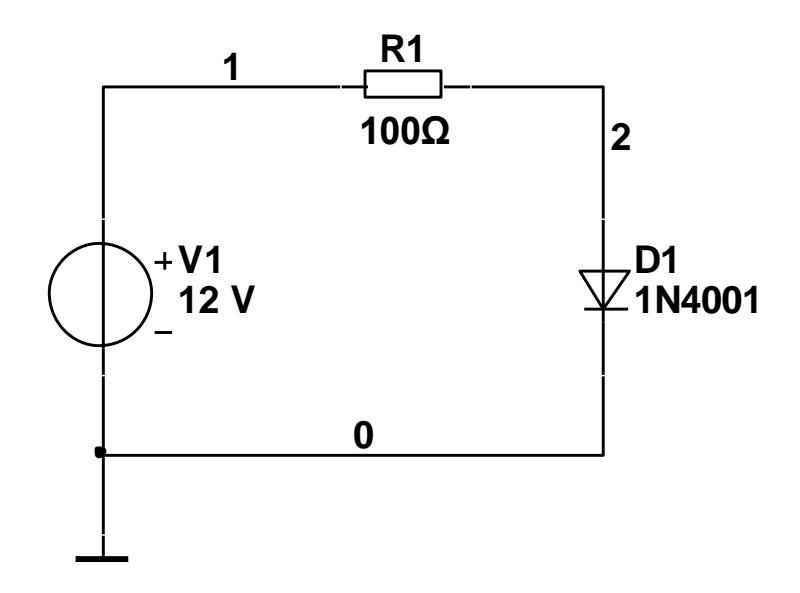

## **POSTUP PRI MERANÍ :**

Autor: Ing. Milan Schvarzbacher F 71/2013, Vydanie 4.

- 1. Nakreslite schému zapojenia v programe MULTISIM podľa predlohy (schéma zapojenia meracieho obvodu).
- 2. VA charakteristiku overte pomocou analýzy "DC Sweep Analysis".

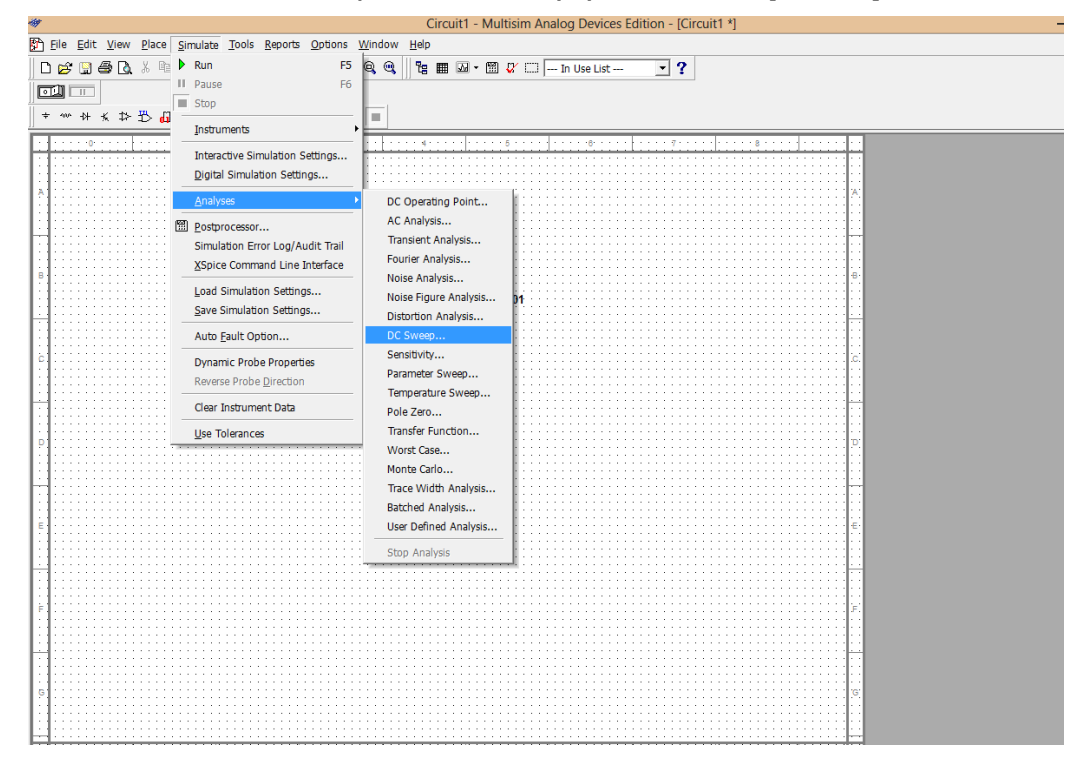

3. Nastavte parametre analýzy "DC Sweep Analysis" podľa obrázkov.

| Start value | 0     | v             | a            |
|-------------|-------|---------------|--------------|
| Stop value  | 5     | V             |              |
| Increment   | 0.001 | V             |              |
|             |       |               | Use source 2 |
| Source vv1  |       | Change Filter | 1            |
| Start value | 0     | v             |              |
| Stop value  | 1     | V             |              |
| Increment   | 0.5   | v             |              |
|             |       |               |              |
|             |       |               |              |
|             |       |               |              |

Autor: Ing. Milan Schvarzbacher F 71/2013, Vydanie 4.

| Analysis Parameters Output                                                                                                    | t Analysis Options S                                                                             | Gummary                                                                                                    |                                                                                             |
|----------------------------------------------------------------------------------------------------|--------------------------------------------------------------------------------------------------|----------------------------------------------------------------------------------------------------|---------------------------------------------------------------------------------------------|
| Variables in circuit                                                                                                    |                                                                                                  | Selected varial                                                                                                    | bles for analysis                                                                           |
| All variables                                                                                                    | <u> </u>                                                                                         | All variables                                                                                                    |                                                                                             |
| V(1)<br>V(1)<br>V(2)                                                                                                    |                                                                                                  |                                                                                                    |                                                                                             |
|                                                                                                    | Add device/mod                                                                                   | del parameter                                                                                                    |                                                                                             |
| arameter Type                                                                                                    | Device Type                                                                                      | Diode                                                                                                    | • OK                                                                                        |
| Device Parameter 💌                                                                                                    | Name                                                                                             | dd 1                                                                                                    | ▼ Cance                                                                                     |
|                                                                                                    | Parameter                                                                                        | id                                                                                                    | •                                                                                           |
| Description                                                                                                    | Diode current                                                                                    |                                                                                                    |                                                                                             |
|                                                                                                    |                                                                                                  |                                                                                                    |                                                                                             |
| More Options                                                                                                    | . 1                                                                                              | Show all device p                                                                                                    | parameters at end                                                                           |
| Add device/model para                                                                                                    | ameter                                                                                           | of simulation in t                                                                                                    | he audit trail                                                                              |
| Delete selected va                                                                                                    | riable                                                                                           | Select variable                                                                                                    | es to save                                                                                  |
|                                                                                                    |                                                                                                  |                                                                                                    |                                                                                             |
| s                                                                                                    | imulate C                                                                                        | K Cancel                                                                                                    | Help                                                                                        |
|                                                                                                    |                                                                                                  |                                                                                                    |                                                                                             |
|                                                                                                    |                                                                                                  |                                                                                                    |                                                                                             |
|                                                                                                    | 0.00                                                                                             |                                                                                                    |                                                                                             |
| nalvsis Parameters Output                                                                                                    | DC Sweep                                                                                         | Analysis<br>Summary ]                                                                                                    |                                                                                             |
| nalysis Parameters Output<br>Variables in circuit                                                                                                    | DC Sweep                                                                                         | Analysis<br>Summary  <br>Selected va                                                                                                    | riables for analysis                                                                        |
| nalysis Parameters Output<br>Variables in circuit<br>Device/Model Parameters                                                                                                   | DC Sweep<br>Analysis Options S                                                                   | Analysis<br>Summary  <br>Selected va<br> All variable                                                                                                    | riables for analysis                                                                        |
| nalysis Parameters Output<br>Variables in circuit<br>Device/Model Parameters                                                                                                   | DC Sweep<br>Analysis Options   S                                                                 | Analysis<br>Summary  <br>Selected va<br>All variable<br>[((d1[jd]))                                                                                                    | riables for analysis<br>s                                                                   |
| nalysis Parameters Output<br>Variables in circuit<br>Device/Model Parameters                                                                                                   | DC Sweep<br>Analysis Options 5                                                                   | Analysis<br>Summary  <br>Selected va<br>All variable<br>I(d1[id])                                                                                                    | riables for analysis<br>s                                                                   |
| nalysis Parameters Output<br>Variables in circuit<br>Device/Model Parameters                                                                                                   | DC Sweep                                                                                         | Analysis<br>Summary  <br>Selected va<br>All variable<br>I(d1[id])                                                                                                    | riables for analysis<br>s                                                                   |
| nalysis Parameters Output<br>Variables in circuit<br>Device/Model Parameters                                                                                                   | DC Sweep Analysis Options   S                                                                    | Analysis<br>Summary  <br>Selected va<br>All variable<br>I(d1[id])                                                                                                    | riables for analysis<br>s                                                                   |
| nalysis Parameters Output<br>Variables in circuit<br>Device/Model Parameters                                                                                                   | DC Sweep Analysis Options   S                                                                    | Analysis<br>Summary  <br>Selected va<br>All variable<br>I(d1[id])                                                                                                    | riables for analysis<br>s                                                                   |
| nalysis Parameters Output<br>Variables in circuit<br>Device/Model Parameters                                                                                                   | DC Sweep Analysis Options   S                                                                    | Analysis<br>Summary  <br>Selected va<br>All variable<br>I(d1[jd])<br>ve <                                                                                                    | riables for analysis<br>s <u></u>                                                           |
| nalysis Parameters Output<br>Variables in circuit<br>Device/Model Parameters                                                                                                   | DC Sweep Analysis Options   S                                                                    | Analysis Summary Selected va All variable I(d1[id]) Ve <                                                                                                    | riables for analysis<br>s                                                                   |
| nalysis Parameters Output<br>Variables in circuit<br>Device/Model Parameters                                                                                                   | DC Sweep Analysis Options S  Analysis Options S  Add  C  Edit Expre                              | Analysis Summary Selected va All variable I(d1[id]) ve ssion                                                                                                    | riables for analysis<br>s                                                                   |
| alysis Parameters Output<br>Variables in circuit<br>Device/Model Parameters                                                                                                    | DC Sweep Analysis Options S Add C C C C C C C C C C C C C C C C C C                              | Analysis Summary Selected va All variable I(d1[id]) Ve ssion Filter se                                                                                                    | riables for analysis<br>s<br>elected variables                                              |
| alysis Parameters Output<br>Variables in circuit<br>Device/Model Parameters                                                                                                    | DC Sweep Analysis Options S Add C C C C C C C C C C C C C C C C C C                              | Analysis Summary Selected va All variable I(d1[id1]) Selected va Selected va All variable I(d1[id1]) Selected va Selected va Filter selected va Selected va Select | riables for analysis<br>s<br>elected variables                                              |
| Alysis Parameters Output Variables in circuit Device/Model Parameters Filter Unselected Variables. More Options                                                                | DC Sweep Analysis Options S Add C C C C C C C C C C C C C C C C C C                              | Analysis Summary Selected va All variable I(d1[id]) Ve ssion Filter se                                                                                                    | riables for analysis<br>s<br>elected variables                                              |
| Allysis Parameters Output Variables in circuit Device/Model Parameters Filter Unselected Variables. More Options Add device/model parameters                                   | DC Sweep Analysis Options S  Analysis Options S  Add  C Remo Edit Expre  Add Expre  neter        | Analysis<br>Summary )<br>Selected va<br>All variable<br>I(d1[id])<br>ve <<br>ssion<br>Filter se<br>Filter se<br>Show all devic<br>of simulation i                                                                                                    | riables for analysis<br>s<br>elected variables<br>ce parameters at end<br>n the audit trail |
| Alysis Parameters Output Variables in circuit Device/Model Parameters Filter Unselected Variables. More Options Add device/model param Delete selected varia                   | DC Sweep Analysis Options S  Analysis Options S  Add  C Remo C Edit Expre  Add Expre  neter able | Analysis Summary Selected va All variable I(d1[id]) Ve ssion Filter se Sion Show all devic of simulation Select vari                                                                                                    | riables for analysis<br>s                                                                   |
| Alysis Parameters Output Variables in circuit Device/Model Parameters Filter Unselected Variables. More Options Add device/model param Delete selected varia                   | DC Sweep Analysis Options S Add C C C C C C C C C C C C C C C C C C                              | Analysis Summary Selected va All variable I(d1[id]) Ve ssion Filter se Sission Show all devic Select variable Select variable                                                                                                    | riables for analysis<br>s                                                                   |
| alysis Parameters Output<br>/ariables in circuit<br>Device/Model Parameters<br>Filter Unselected Variables.<br>More Options<br>Add device/model param<br>Delete selected varia | DC Sweep Analysis Options S Add C C C C C C C C C C C C C C C C C C                              | Analysis Summary Selected va All variable I(d1[id]) Select variable Select variable Select var | riables for analysis<br>s                                                                   |

- 4. Stlačte tlačítko "Simulate"
- 5. V grafe upravte ("Graf properties"):
  - a. názov grafu,
  - b. názvy ôs X a Y,
  - c. rozsah ôs (x os nastavte v logaritmickej mierke v rozsahu 100mV 10V),
  - d. mriežku,
  - e. hrúbku VA charakteristiky.
- 4. Pomocou kurzorov ("Show/Hide cursors") určte **statický odpor R**<sub>ss</sub> v dvoch rôznych miestach VA charakteristiky.
- 6. Exportujte údaje z grafu do programu Excel "**Tools Export to Excel**" a upravte tabul'ku aby ste dokázali vykresliť charakteristiku (aspoň 15 hodnôt).

Autor: Ing. Milan Schvarzbacher F 71/2013, Vydanie 4.

7. Vypočítajte hodnotu odporu rezistora pre všetky hodnoty uvedené v tabuľke (odporúčanie: hodnoty vypočítajte v exportovanej tabuľke Excel podľa Ohmovho zákona).

## TABUĽKY :

Tabuľka č. 1. VA charakteristika nelineárneho rezistora (polovodičovej diódy v priamom smere)

| Č.M. | $\frac{U_F}{V}$ | $\frac{I_F}{mA}$ | $\frac{Rss}{\Omega}$ |
|------|-----------------|------------------|----------------------|
| 1.   |                 |                  |                      |
| 2.   |                 |                  |                      |
| 3.   |                 |                  |                      |
| 4.   |                 |                  |                      |
| 5.   |                 |                  |                      |
| 6.   |                 |                  |                      |
| 7.   |                 |                  |                      |
| 8.   |                 |                  |                      |
| 9.   |                 |                  |                      |
| 10.  |                 |                  |                      |
| 11.  |                 |                  |                      |
| 12.  |                 |                  |                      |
| 13.  |                 |                  |                      |
| 14.  |                 |                  |                      |
| 15.  |                 |                  |                      |